# Guida alla procedura di Rinuncia on line

## Sommario

| Compilazione e firma del modulo di rinuncia   | 1 |
|-----------------------------------------------|---|
| Dichiarazioni di chiusura                     | 2 |
| Presentazione della dichiarazione di rinuncia | 3 |
| Pagamento del bollo virtuale                  | 8 |

# Compilazione e firma del modulo di rinuncia

Scaricare il modulo di rinuncia pubblicato alla pagina <u>https://www.uniud.it/it/didattica/segreteria-studenti/modulistica/rinuncia-studi/view</u>

Il modulo va compilato in ogni sua parte e firmato. Quindi si deve scansionare il modulo e salvarlo in formato pdf. Le dichiarazioni mendaci sono perseguibili penalmente ai sensi delle vigenti leggi.

| UNIVERSITÀ<br>DEGLI STUDI<br>DI UDINE<br>Nic sert Mars                                                                                                    | L'imposta di bollo da 16 euro deve<br>essere pogata successivamente<br>all'evio della dorranda tramite<br>paga9A, accedende alla secione<br>"Pagament" della propia aven<br>teevata di Esse3                                                                                                    |
|----------------------------------------------------------------------------------------------------|----------------------------------------------------------------------------------------------------|
| DICHIARAZIONE DI RINUN<br>(processo onl                                                                                                    | NCIA AGLI STUDI                                                                                                    |
|                                                                                                    |                                                                                                    |
|                                                                                                    | AL MAGNIFICO RETTORE<br>DELL'UNIVERSITÀ DEGLI STUDI DI UDINE                                                                                                    |
| II/La sottoscritto/a (comone e nome)                                                                                                    | matricola                                                                                                    |
|                                                                                                    |                                                                                                    |
| nakoya aprov.                                                                                                    |                                                                                                    |
| residente a                                                                                                    | prov CAP                                                                                                    |
| in vian.                                                                                                    | tel./cell                                                                                                    |
| iscritto/a per l'a. aal anno di corso del                                                                                                    |                                                                                                    |
| 🗇 corso di laurea                                                                                                    |                                                                                                    |
| 🗆 corso di laurea specialistica                                                                                                    |                                                                                                    |
| 🗆 corso di laurea magistrale                                                                                                    |                                                                                                    |
| -                                                                                                    |                                                                                                    |
|                                                                                                    |                                                                                                    |
|                                                                                                    |                                                                                                    |
| DICHIARA                                                                                                    | •                                                                                                    |
| di rinunciare <sup>1</sup> irrevocabilmente al proseguimento degli stud                                                                                                    | a<br>il e di essere a conoscenza che tale atto ha pe                                                                                                    |
| DICHIARJ<br>di rinunciare <sup>1</sup> irrevocabilmente al proseguimento degli stud<br>effetto la perdita dello status di studente e che non è previs                                                                                                    | i e di essere a conoscenza che tale atto ha pe<br>ta la restituzione di quanto versato per l'iscrizion                                                                                                    |
| DICHIARJ<br>di rinunciare <sup>1</sup> irrevocabilmente al proseguimento degli stud<br>effetto la perdita dello status di studente e che non è previs<br>Allega a tal fine la fotocopia di valido documento d'identità <sup>2</sup>                                                                                                    | il e di essere a conoscenza che tale atto ha pe<br>ta la restituzione di quanto versato per l'iscrizion                                                                                                    |
| DICHIARU<br>di rinunciare <sup>1</sup> irrevocabilmente al proseguimento degli stud<br>effetto la perdita dello status di studente e che non è previs<br>Allega a tal fine la fotocopia di valido documento d'identali <sup>2</sup><br>Si importa a confine a condita o irrensenzanze <sup>2</sup> messo                                                                                                    | i e di essere a conoscenza che tale atto ha pe<br>ta la restituzione di quanto versato per l'iscrizion<br>o la socia dalla Constanza Chudenti di efferimento                                                                                                    |
| DICHIARU<br>di rinunciare <sup>1</sup> irrevocabilmente al proseguimento degli stuc<br>effetto la perdita dello status di studente e che non è previs<br>Allega a tal fine la fotocopia di valido documento d'identità <sup>2</sup> .<br>Si impegna inoltre a spedire per posta o riconsegnare <sup>1</sup> press<br>di Smart Carl                                                                                                    | i e di essere a conoscenza che tale atto ha pe<br>ta la nestituzione di quanto versato per l'iscrizion<br>o la sede della Segreteria Studenti di riferimento                                                                                                    |
| DICHIAR<br>di rinunciare <sup>1</sup> irrevocabilmente al proseguimento degli suu<br>effetto la perdita dello status di studente e che non è previs<br>Allega a tal fine la fotocopia di valido documento d'identità <sup>7</sup> .<br>Si impegna inoltre a spedire per posta o riconsegnare <sup>2</sup> press<br>"Smart Card<br>"Liberto d'isoratone (smart-card o liberto cartaceo)                                                                                                    | 8 e di essere a conoscenza che tale atto ha pe<br>ta la restituzione di quanto versato per l'iscrizion<br>ta la restituzione di quanto versato per l'iscrizion<br>o la sede della Segreteria Studenti di riferimento                                                                                                    |
| DICHIARJ<br>di rinunciare <sup>1</sup> irrevocabilmente al proseguimento degli stud<br>effetto la perdita dello status di studente e che non è previs<br>Allega a tal fine la fotocopia di valido documento d'identità <sup>1</sup><br>Si impegna inoltre a spedire per posta o riconsegnare <sup>2</sup> press<br>3 mant Card<br>1 Libretto d'isorizione (smart-card o libretto cartaceo)<br>1 Libretto toconio (cartaceo)                                                                                                    | I e di essere a conoscenza che tale atto ha pe<br>la la restituzione di quanto versato per l'iscrizion<br>o la sede della Segreteria Studenti di riferimento                                                                                                    |
| DICHIAR<br>di rinunciare <sup>1</sup> irrevocabilmente al proseguimento degli stut<br>effetto la perdita dello status di studente e che non è previs<br>Allega a tal fine la fotocopia di valido documento d'identità <sup>7</sup> .<br>Si impegna inoltre a spedire per posta o riconsegnane <sup>2</sup> pressi<br>"Inant Card<br>Libertto d'isotocino (smart-card o libretto cartaceo)<br>Il Libretto tirocinio (cartaceo)<br>Lufi utilizzati son tattato, al esio defin<br>mesti sono tattato, ande con siturenti entratio, al esio defin<br>real sono tattato e entrati algoritornati, instendato all por<br>rei procedimenti ammentato comegane core di informatio algori<br>di consisti sono tattato, o esemante di consegure core di informato algori<br>e procedimenti ammentato comegane core di alformato algori<br>e procedimenti ammentato entrato algoritori<br>di constanto di constante algoritori.                                                                                                    | e di essere a conoscenza che tale atto ha per<br>a la restituzione di quanto versato per l'iscrizion<br>o la sede della Segreteria Studienti di riferimento<br>ti 3 del Registrivente (UR) 2016/176, che i dali persono<br>defeneto per la quale la prosette isticua viene presentata<br>in rela sance "Vinacy" di alto diffunevazia degl Studi i<br>re nella sonce "Vinacy" di alto diffunevazia degl Studi                                                                                                    |
| DICHIARU<br>di rinunciare <sup>1</sup> irrevocabilmente al proseguimento degli stud<br>effetto la perdita dello status di studente e che non è previs<br>Allega a tal fine la fotocopia di valido documento d'identità <sup>7</sup><br>Si impegna inoltre a spedire per posta o riconsegnare <sup>1</sup> press<br>Danart Card<br>Dibretto d'isorizione (smart-card o libretto cartaceo)<br>Dibretto d'isorizione (smart-card o libretto cartaceo)<br>Dibretto d'isorizione (smart-card o libretto cartaceo)<br>Dibretto triocnio (cartaceo)<br>Dibretto triocnio (cartaceo)<br>Dibretto statuto, ache on burnenti informatio, al sens defin<br>macuti sono tatuto, ache on burnenti informatio, al sens defin<br>macuti sono tatuto, ache on burnenti informatio, al senso defin<br>macuti sono tatuto, ache on burnenti informatio, al senso defin<br>bullet <sup>1</sup> unitionettato donagenetica de all'ontendo all'apone<br>Dibretto 2001 L/2022                                                                                                    | i e di essere a conoscenza che tale atto ha pe<br>ta la nestituzione di quanto versato per l'iscrizion<br>o la sede della Segreteria Studenti di riferimento<br>t. 13 del Regenerento (UE) 2016/076, che i dell persono<br>dell'esto per a quale la presente situa vene presentata<br>in etta sesson "Provid" del to diffumenta degl Stud-<br>aggi emu.utud.                                                                                                    |
| DICHIARU<br>di rinunciare <sup>1</sup> irrevocabilmente al proseguimento degli stut<br>effetto la perdita dello status di studente e che non è previs<br>Allega a tal fine la fotocopia di valido documento d'identità <sup>1</sup> .<br>Si impegna inoltre a spedire per posta o riconsegnane <sup>1</sup> presis<br>"Inant Card<br>Liberetto dirostrome (smart-card o libretto cartaceo)<br>Libretto tirocinio (cartaceo)<br>Lufi utilizzati ano batteri di ostare informato, al esto della<br>reasi sono battaro de comsumeri come di informato algono<br>batteri università di ostare indeve di informato algono<br>batteri università di ostare indeve di informato di algono<br>batteri università di ostare indeve di informato algono<br>batteri università di ostare indeve di informato algono<br>batteri università di ostare indeve di informato di algono<br>batteri università di ostare indeve di informato di algono<br>batteri università di ostare indeve di informato di algono<br>batteri università di ostare indeve di informato di algono<br>batteri università di ostare indeve di informato di algono<br>batteri ante estatta algonomenti, accessitte tala tone<br>2011/2022                                                                                                    | I e di essere a conoscenza che tale atto ha pe<br>la la restituzione di quanto vensato per l'iscrizion<br>o la sede della Segreteria Studenti di riferimento<br>t. 13 del Begisteneto (IR) 2016(5%, che i atto persona<br>demento per la quale la presente situa vene preestata<br>le retta suoro "Prinzy" del alto dell'Inventa degli Stud i<br>agre men.utulat.                                                                                                    |
| DICHIAR  di rinunciare <sup>1</sup> irrevocabilmente al proseguimento degli atu effetto la perdita dello status di studente e che non è previs Allega a tal fine la fotocopia di valido documento didentità <sup>7</sup> . Si impegna inoltre a spedire per posta o riconsegnare <sup>2</sup> pressi Dimetto Card Diberto ficiacione (smart-card o libretto cartaceo) Diberto ficiacione (smart-card o libretto cartaceo) Diberto ficiacione (cartaceo) Lufi uniscontavi, deblas indei a missi adi atuato della fine sub esta dalla di sub esta della sub esta della fine Diata della della sub esta della di libretto cartaceo Diata una intencede fica non estado la passibile dalla fone data atubi broache en esta de la passibile data fone della atubi broache en esta de la passibile data fone della atubi broache en esta de la passibile data fone della atubi broache en en esta de la passibile data fone della atubi broache en esta de la passibile data fone della atubi broache en esta de la passibile data fone basibili della atubili esta della dell | I is di essere a conoscenza che tale atto ha pe<br>ta la restituzione di quanto versato per l'iscrizion<br>o la sede della Segreteria Studenti di riferimento<br>o la sede della Segreteria Studenti di riferimento<br>estademento per il quale la presenti situza vene presentata<br>andemento per il quale la presenti situza vene presentata<br>in per senzi di sub di thivevestà degli bud o<br>l'intera segneti presenta della di diffutiversità degli bud o<br>l'intera segneti per esteno<br>mento classifica pende ventico di non disolatori<br>e peno dattito pende ventico del non disolatori<br>e peno dattito pende ventico del non disolatoria<br>e peno dattito pende ventico del non disolatoria<br>e peno dattito pende ventico del non disolatoria<br>e da dattito divono essere cantati per preseguire nel<br>di Sorittà divono essere cantati per preseguire nel<br>di Sorittà divono essere cantati per preseguire nel<br>di Sorittà divono essere cantati per preseguire nel<br>di Sorittà divono essere cantati per preseguire nel<br>di Sorittà divono essere cantati per preseguire nel<br>di sorittà divono di soritti per preseguire nel<br>di sorittà divono essere cantati per preseguire nel<br>di Sorittà divono essere cantati per preseguire nel<br>di sorittà divono di soritti per preseguire nel<br>di sorittà divono di soritta divono di soritti di soritti per preseguire nel<br>di soritta divono di soritti per preseguire nel<br>di soritti di soritti pende soritti per preseguire nel<br>di soritti di soritti pende soritti per preseguire nel<br>di soritti di soritti pende soritti per preseguire nel<br>di soritti pende soritti pende soritti pende soritti pende soritti per preseguire nel<br>di soritti pende soritti di soritti pende soritti pende sori |
| DICHIARU      di rinunciare <sup>1</sup> irrevocabilmente al proseguimento degli stut     difetto la perdita dello status di studente e che non è previs      Alega a tal fine la fotocopia di valido documento d'identità <sup>2</sup> .      Si impegna inoltre a spedire per posta o riconsegnare <sup>2</sup> pressi     "mart Card     Libertto fotorizione (smart-card o libertto cartaceo)     Libertto fotorizione (smart-card o libertto cartaceo)     Libertto fotorizione (smart-card o libertto cartaceo)     Libertto fotorizione (smart-card o libertto cartaceo)     Libertto divente a one dermini diventacio, nel tabatto ali pre     possibilità di una dive di essen informatio, si alessi daria     sione dano e orientari diggeneritaria, constativa dano     discue ano di eventari aggeneritaria, constativa dano     foto     data     Tota     Libertto financia è imencolete. Sea non esclate la pastibilità di una nuova     Libertto antico di eventari diggeneritaria di constati di constati     Libertto di constane richerato di constati di constati di constati di constati di constati di constati cualità di consta inconsciente di constati di constati di constati di constati di constati di constati di constati di constati di constati di constati di constati di constati di constati di constati di constati di constati cualità di constati di constati di constati di constati cualità di constati constati cualità di constati cualità di constati cuali di constati cualità di constati cualità di constati cualità di c     | A de diessere a conoscenza che tale atto ha per la la restituzione di quanto versato per l'iscrition o la sede della Segreteria Studenti di riferimento e la sede della Segreteria Studenti di riferimento di nomento per la conte intro e la sede la protecta della della                                                                                            |

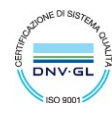

La procedura on line richiederà il caricamento del modulo firmato e di una copia del documento d'identità dello studente.

## Dichiarazioni di chiusura

Selezionando il link "Carriera"  $\rightarrow$  "Domanda di chiusura carriera" del menu, lo studente accede all'Elenco delle Dichiarazioni di chiusura presentate.

| 2                                      |
|----------------------------------------|
| Area Riservata                         |
| Logout                                 |
| Cambia Password                        |
| Altre Carriere                         |
| < Carriera                             |
| Libretto                               |
| Atti Carriera                          |
| Analisi Carriera                       |
| Scelta percorso                        |
| Passaggio di Corso                     |
| Domanda di trasferimento               |
| Domanda di chiusura carriera           |
| Domanda di sospensione carriera        |
| Dottorandi/Studenti: Allegati carriera |

Il sistema mostra un riepilogo dei dati dell'ultimo Anno Accademico di iscrizione attiva e l'elenco delle Dichiarazioni di chiusura, se presenti.

Per inserire la dichiarazione di chiusura selezionare il pulsante "Inserisci dichiarazione di chiusura"

| Elenco Dichiarazioni di Chiusura                                   |                            |  |
|--------------------------------------------------------------------|----------------------------|--|
| in questa pogna sono elentate le bienarozioni a elitasaro inserite |                            |  |
|                                                                    |                            |  |
| Pettaglio Ultima Iscrizione                                        |                            |  |
| Anno Accademico                                                    | 2014                       |  |
| Data Iscrizione                                                    | 06/10/2014                 |  |
| Dipartimento                                                       |                            |  |
| Corso di studio                                                    |                            |  |
| Ordinamento di Corso di Studio                                     |                            |  |
| Percorso di studio                                                 |                            |  |
| Orientamento                                                       |                            |  |
| Anno corso                                                         |                            |  |
| Tipo iscrizione                                                    |                            |  |
| Anni Fuori Corso/Ripetente                                         |                            |  |
| Condizionata                                                       |                            |  |
| Attesa di laurea                                                   |                            |  |
| Sede                                                               |                            |  |
| Anno Regolamento                                                   |                            |  |
| Part-time                                                          |                            |  |
| Fascia merito                                                      |                            |  |
| Fascia Reddito                                                     |                            |  |
| Tipo esonero                                                       |                            |  |
| Reteizzazione                                                      |                            |  |
| Stato                                                              | <ul> <li>Attivo</li> </ul> |  |
|                                                                    |                            |  |
| Dichiarazioni di Chiusura della Carriera                           |                            |  |
| O Ressuna dichiarazione di chiusura presente.                      |                            |  |
|                                                                    |                            |  |
| Inserisci Dichiarazione di Chusura                                 |                            |  |
|                                                                    |                            |  |

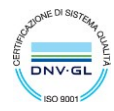

### Presentazione della dichiarazione di rinuncia

Per inserire la dichiarazione di chiusura selezionare "Dichiarazioni di Chiusura Carriera"

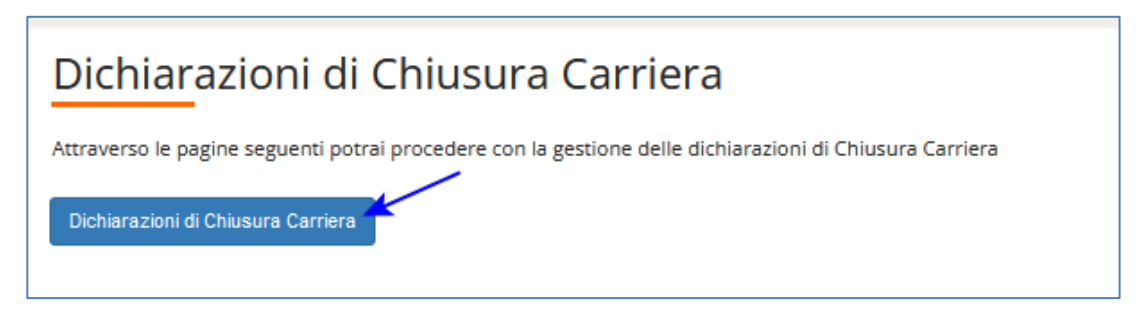

Il sistema mostra una pagina informativa da leggere con attenzione, quindi selezionare "Avanti"

| Tasse universitarie in caso di rinuncia                                                                                                    |
|----------------------------------------------------------------------------------------------------|
| Coloro che, in caso di rinuncia agli studi, perdano il diritto al pre-esonero o all'esonero delle tasse universitarie (es. studenti che abbiano ottenuto il pre-esonero in attesa della<br>pubblicazione delle graduatorie ARDISS o che non abbiano conseguito i cfu previsti per la conferma della borsa di studio), prima di presentare la dichiarazione di rinuncia agli studi devono<br>effettuare il pagamento di quanto previsto a tutolo di prima rata di tassa di iscrizione universitaria, se non versata in precedenza;<br>in caso contrario, la dichiarazione di rinuncia non potrà essere registrata. |
| Per ulteriori informazioni consulta l'Avviso aggiuntivo Tasse, contributi ed esoneri su <u>www.uniud.it/it/tasse</u>                                                                                                    |
| Indietro                                                                                                    |

Nella pagina successiva bisogna selezionare la motivazione di chiusura: Rinuncia quindi premere "Avanti"

|   | Dettagli dichiarazione di chiusura della carriera                                     |  |
|---|---------------------------------------------------------------------------------------|--|
| , | In questa pagina è necessario indicare la motivazione per la chiusura della carriera. |  |
|   | Rinuncia                                                                              |  |
|   | Indietro Avanti                                                                       |  |

Nella pagina di inserimento dei dettagli indicare la Data della rinuncia (che deve essere uguale alla data indicata nel modulo) ed eventuali note poi selezionare "Avanti"

| Anno di Presentazione |              | 2022      |                            |  |
|-----------------------|--------------|-----------|----------------------------|--|
| Motivazione           |              | Rinuncia  |                            |  |
|                       | (gg/MM/yyyy) | compilato |                            |  |
| Nota                  |              |           |                            |  |
|                       |              |           | compo liboro por questuali |  |

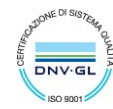

#### Nella pagina di riepilogo controllare quanto inserito e se corretto procedere con "Avanti"

| Conferma Dichiarazione di Chiusura Carriera             |            |
|---------------------------------------------------------|------------|
| Controlla i dati inseriti e premi il pulsante "avanti". |            |
| Dichiarazione di chiusura                               |            |
| Anno di Presentazione                                   | 2022       |
| Motivazione                                             | Rinuncia   |
| Data                                                    | 20/11/2022 |
| Nota                                                    |            |
| Stato                                                   | In Bozza   |

Nella pagina seguente il sistema riporta l'elenco degli allegati richiesti. Per inserire gli allegati selezionare "Avanti"

| Allegati alla dichiarazione di rinuncia                                                                                                    |
|----------------------------------------------------------------------------------------------------|
| Nelle pagine seguenti verrà chiesto di inserire due allegati obbligatori:                                                                                     |
| <ul> <li>Il modulo di rinuncia firmato e salvato in PDF</li> <li>La copia fronte/retro di un documento di identità salvata in PDF</li> </ul>                  |
| Il modulo di rinuncia è disponibile alla seguente pagina del sito UNIUD https://www.uniud.it/it/didattica/segreteria-studenti/modulistica/rinuncia-studi/view |
| ATTENZIONE: la data di rinuncia indicata nel modulo che allegherete deve coincidere conquella indicata prima a sistema                                        |
| Indietro Avanti                                                                                                    |

Nella pagina degli allegati selezionare "Inserisci Allegato" per caricare i documenti richiesti.

| Anno di Preser                                                   | ntazione                           |                       |                       |                                 | 20         | )22                 |        |                          |          |                     |
|------------------------------------------------------------------|------------------------------------|-----------------------|-----------------------|---------------------------------|------------|---------------------|--------|--------------------------|----------|---------------------|
| Motivazione                                                      |                                    |                       |                       |                                 | Ri         | nuncia              |        |                          |          |                     |
| Data                                                             |                                    |                       |                       |                                 | 20         | 0/11/2022           |        |                          |          |                     |
| Motivo presen                                                    | tazione dichiarazion               | e                     |                       |                                 |            |                     |        |                          |          |                     |
| Nota                                                             |                                    |                       |                       |                                 |            |                     |        |                          |          |                     |
| Stato                                                            |                                    |                       |                       |                                 | In         | Bozza               |        |                          |          |                     |
| allegato                                                         | file                               | Min                   | Max                   | allegato                        | Stato      | Allegati            | Titolo | Descrizione              | Validato | Azioni              |
| <b>Fipologia di</b><br>allegato<br>Modulo di<br>rinuncia on line | dimensionamento<br>file<br>5 MB    | Allegati<br>Min<br>1  | Allegati<br>Max<br>1  | Estensione<br>allegato<br>*.pdf | Stato<br>© | N.<br>Allegati<br>0 | Titolo | Descrizione              | Validato | Azioni<br>Inserisci |
|                                                                  |                                    |                       |                       |                                 |            |                     |        | modulo compilato e       |          | Allegato            |
| Tipologia di<br>allegato                                         | Massimo<br>dimensionamento<br>file | N.<br>Allegati<br>Min | N.<br>Allegati<br>Max | Estensione<br>allegato          | Stato      | N.<br>Allegati      | Titolo | Descrizione              | Validato | Azioni              |
|                                                                  | 5 MB                               | 1                     | 1                     | *.pdf,                          | ۲          | 0                   |        |                          |          |                     |
| Documento                                                        |                                    |                       |                       | *.pat/A,<br>*.jpg, *.png,       |            |                     |        | Selezionare per inserire | 1        | Inserisci           |

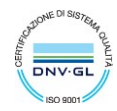

I due allegati sono obbligatori (Stato in rosso) quindi fino a quando non vengono caricati non è possibile procedere

Per inserire ogni allegato bisogna:

- Indicare un titolo del file e una descrizione
- Caricare il file

#### Quindi selezionare Avanti

| ADDO DI PRESENTAZIONE                                                                          | 2022                                 |      |
|------------------------------------------------------------------------------------------------|--------------------------------------|------|
| Motivazione                                                                                    | Rinung                               | ia   |
| Data                                                                                           | 20/11/                               | 2022 |
| Motivo presentazione d                                                                         | chiarazione                          |      |
| Nota                                                                                           |                                      |      |
| Stato                                                                                          | In Bozz                              | a    |
| Titolo:*                                                                                       | Modulo                               |      |
| Titolo:*<br>Descrizione:*                                                                      | Modulo<br>Modulo compilato e firmato |      |
| Titolo:*<br>Descrizione:*<br>Selezionare per<br>scegliere il file da<br>caricare               | Modulo Modulo compilato e firmato    |      |
| Titolo:*<br>Descrizione:*<br>Selezionare per<br>scegliere il file da<br>caricare<br>Allegato:* | Modulo<br>Modulo compilato e firmato |      |

Una volta che entrambi gli allegati sono stati caricati (Stato in verde) è possibile proseguire selezionando "Avanti"

| Anno di Prese                                       | entazione                          |                       |                       |                                     | 2     | 022            |        |                               |          |         |
|-----------------------------------------------------|------------------------------------|-----------------------|-----------------------|-------------------------------------|-------|----------------|--------|-------------------------------|----------|---------|
| Motivazione                                         |                                    |                       |                       |                                     | R     | linuncia       |        |                               |          |         |
| Data                                                |                                    |                       |                       |                                     | 2     | 0/11/2022      | !      |                               |          |         |
| Motivo prese                                        | ntazione dichiarazion              | e                     |                       |                                     |       |                |        |                               |          |         |
| Nota                                                |                                    |                       |                       |                                     |       |                |        |                               |          |         |
| Stato                                               |                                    |                       |                       |                                     | h     | n Bozza        |        |                               |          |         |
| allegato                                            | dimensionamento<br>file<br>5 MB    | Min<br>1              | Max                   | allegato                            | Stato | N.<br>Allegati | Titolo | Descrizione                   | Valid. p | Azioni  |
| Tipologia di                                        | Massimo<br>dimensionamento         | N.<br>Allegati        | N.<br>Allegati        | Estensione                          |       | N.             |        | descrizior                    | ie       | il file |
| Modulo di                                           | 5 MB                               | 1                     | 1                     | * odf                               | Stato | 1              |        | Descrizione                   | Vande    |         |
| rinuncia on<br>line                                 |                                    |                       |                       | ·r -·                               |       |                | VIS    | sualizzare li file            |          |         |
|                                                     |                                    |                       |                       |                                     |       |                | Modulo | Modulo compilato e<br>firmato | 4        | 9 🗟 🔞   |
|                                                     | Massimo<br>dimensionamento<br>file | N.<br>Allegati<br>Min | N.<br>Allegati<br>Max | Estensione<br>allegato              | Stato | N.<br>Allegati | Titolo | Descrizione                   | Validato | Azioni  |
| Tipologia di<br>allegato                            | 5 MB                               | 1                     | 1                     | *.pdf,<br>*.pdf/A,<br>*.jpg, *.png, | ۰     | 1              |        |                               |          |         |
| Tipologia di<br>allegato<br>Documento<br>d'identità |                                    |                       |                       | *.tif                               |       |                |        |                               |          |         |

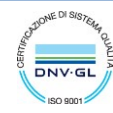

#### La pagina successiva è un riepilogo di quanto caricato, selezionare "Avanti"

| Anno di Presentazio                                           | ne                                         |                            |                            |                                                                     |            | 2022                | -:-    |                                        |          |        |
|---------------------------------------------------------------|--------------------------------------------|----------------------------|----------------------------|---------------------------------------------------------------------|------------|---------------------|--------|----------------------------------------|----------|--------|
| Data                                                          | 10(1/2/2/IPC R)                            |                            |                            |                                                                     |            |                     |        |                                        |          |        |
| Nota                                                          |                                            |                            |                            |                                                                     |            | 20/11/              | 12022  |                                        |          |        |
| Stato                                                         | State In Borta                             |                            |                            |                                                                     |            |                     |        |                                        |          |        |
| <b>Tipologia di allegato</b><br>Modulo di rinuncia on<br>line | file<br>5 MB                               | Min<br>1                   | Max<br>1                   | allegato<br>*.pdf                                                   | Stato      | Allegati<br>1       | Titolo | Descrizione                            | Validato | Azioni |
|                                                               |                                            |                            |                            |                                                                     |            |                     |        |                                        |          |        |
|                                                               |                                            |                            |                            |                                                                     |            |                     | Modulo | Modulo compilato e firmato             | ~        | 0      |
| Tipologia di allegato                                         | Massimo<br>dimensionamento<br>file         | N.<br>Allegati<br>Min      | N.<br>Allegati<br>Max      | Estensione<br>allegato                                              | Stato      | N.<br>Allegati      | Modulo | Modulo compilato e firmato Descrizione | Validato | Azioni |
| <b>Tipologia di allegato</b><br>Documento d'identità          | Massimo<br>dimensionamento<br>file<br>5 MB | N.<br>Allegati<br>Min<br>1 | N.<br>Allegati<br>Max<br>1 | Estensione<br>allegato<br>*.pdf, *.pdf/A,<br>*.jpg, *.png,<br>*.tif | Stato<br>© | N.<br>Allegati<br>1 | Modulo | Modulo compilato e firmato             | Validato | Azioni |

La dichiarazione di chiusura è presentata ed è possibile stampare un promemoria di quanto dichiarato.

| Motivazione 2022<br>Motivazione Rinuncia             |                                    |                       |                       |                                           |       |                |        |                            |          |        |
|------------------------------------------------------|------------------------------------|-----------------------|-----------------------|-------------------------------------------|-------|----------------|--------|----------------------------|----------|--------|
| Data 20/11/2022                                      |                                    |                       |                       |                                           |       |                |        |                            |          |        |
| Vata 20/11/2022                                      |                                    |                       |                       |                                           |       |                |        |                            |          |        |
| Nuka                                                 |                                    |                       |                       |                                           |       |                |        |                            |          |        |
| Tipologia di allegato                                | Massimo<br>dimensionamento<br>file | N.<br>Allegati<br>Min | N.<br>Allegati<br>Max | Estensione<br>allegato                    | Stato | N.<br>Allegati | Titolo | Descrizione                | Validato | Azioni |
| Modulo di rinuncia on<br>ine                         | 5 MB                               | 1                     | 1                     | *.pdf                                     | ۲     | 1              |        |                            |          |        |
|                                                      |                                    |                       |                       |                                           |       |                | Modulo | Modulo compilato e firmato | V        | 9      |
|                                                      | Massimo                            | N.                    | N.<br>Allegati        | Estensione                                | Stato | N.<br>Allegati | Titolo | Descrizione                | Validato | Azioni |
| Tipologia di allegato                                | dimensionamento<br>file            | Min                   | Max                   | allegato                                  |       |                |        |                            |          |        |
| <b>Tipologia di allegato</b><br>Documento d'identità | dimensionamento<br>file<br>5 MB    | Min<br>1              | Max<br>1              | *.pdf, *.pdf/A,<br>*.jpg, *.png,<br>*.tif | ۲     | 1              |        |                            |          |        |

Selezionando "Indietro" si torna alla pagina di Elenco delle dichiarazioni presentate:

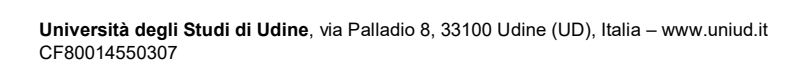

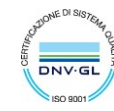

|                              |                            |  | Nascondi detta |
|------------------------------|----------------------------|--|----------------|
| ettaglio Illtima Iscrizione  |                            |  |                |
|                              |                            |  |                |
| no Accademico                | 2014                       |  |                |
| ta Iscrizione                | 06/10/2014                 |  |                |
| partimento                   |                            |  |                |
| rso di studio                |                            |  |                |
| dinamento di Corso di Studio |                            |  |                |
| rcorso di studio             |                            |  |                |
| ientamento                   |                            |  |                |
| no corso                     |                            |  |                |
| oo iscrizione                |                            |  |                |
| ni Fuori Corso/Ripetente     |                            |  |                |
| ndizionata                   |                            |  |                |
| tesa di laurea               |                            |  |                |
| de                           |                            |  |                |
| no Regolamento               |                            |  |                |
| rt-time                      |                            |  |                |
| scia merito                  |                            |  |                |
| scia Reddito                 |                            |  |                |
| oo esonero                   |                            |  |                |
| teizzazione                  |                            |  |                |
|                              | <ul> <li>Attivo</li> </ul> |  |                |

Il sistema invia automaticamente allo studente una comunicazione di avvenuta presentazione della dichiarazione di rinuncia

|                 | mercoledi 30/11/2022 09:51                                                                                |   |
|-----------------|----------------------------------------------------------------------------------------------------|---|
| E               | Università degli studi di Udine <esse3.preprod@uniud.it></esse3.preprod@uniud.it>                         |   |
|                 | Presentazione della dichiarazione di rinuncia                                                             |   |
| A 🔘 esse3.prep  | rod                                                                                                    |   |
| Cc 🔿 esse3.prep | brod                                                                                                    | ~ |
|                 |                                                                                                    |   |
| Gentile stud    | ente/studentessa,                                                                                         |   |
| COGNOME:        |                                                                                                    |   |
| MATRICOLA       |                                                                                                    |   |
| le comunichi    | amo che la dichiarazione di chiusura carriera è stata presentata.                                         |   |
| Si ricorda ch   | e per poter perfezionare la dichiarazione è anche necessario procedere al pagamento dell'imposta di bollo |   |
| virtuale dalla  | sezione "Segreteria" >> "Pagamenti" della propria area personale di ESSE3.                                |   |
|                 |                                                                                                    |   |
| Cordiali Salu   | ti.                                                                                                    |   |
|                 |                                                                                                    |   |
| Messaggio d     | i sistema                                                                                                 |   |
|                 |                                                                                                    |   |
|                 |                                                                                                    |   |

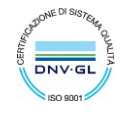

# Pagamento del bollo virtuale

Accedere da menu a "Segreteria"  $\rightarrow$  "Pagamenti" per visualizzare la fattura relativa al bollo virtuale a dichiarazione di rinuncia.

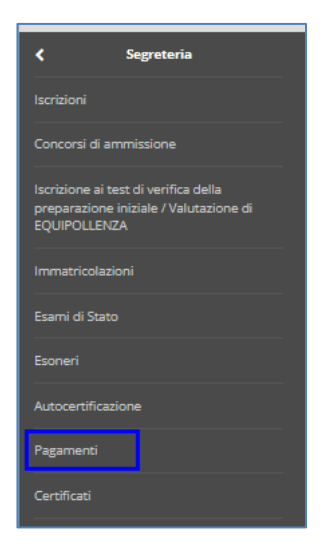

Il pagamento avviene attraverso il servizio PagoPA, previsto per le Pubbliche Amministrazioni (consulta le <u>FAQ</u>). Non è consentito pagare in modo diverso.

| • <u>1488722</u> | 00000036282168 | Matricola                                                        | 16,00 € | 🔴 non pagato | M ABILITATO |
|------------------|----------------|------------------------------------------------------------------|---------|--------------|-------------|
|                  |                | - Bollo virtuale alla domanda di rinuncia on line A.A. 2022/2023 |         |              |             |

Selezionare la fattura desiderata e quindi salvare o stampare l'avviso di pagamento. A quel punto è possibile:

- pagare on line, cliccando sul tasto "Paga online" e selezionando una delle modalità proposte;
- pagare di persona presso uno dei PSP (prestatori del servizio di pagamento; ad esempio esercenti autorizzati o istituti di credito) che aderiscono al sistema PagoPA.

I pagamenti sono soggetti alle commissioni stabilite dai soggetti abilitati al servizio e non dipendono in alcun modo dall'Ateneo.

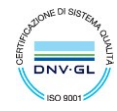